# Les Mails

### PAR RIONER & LITEAPP

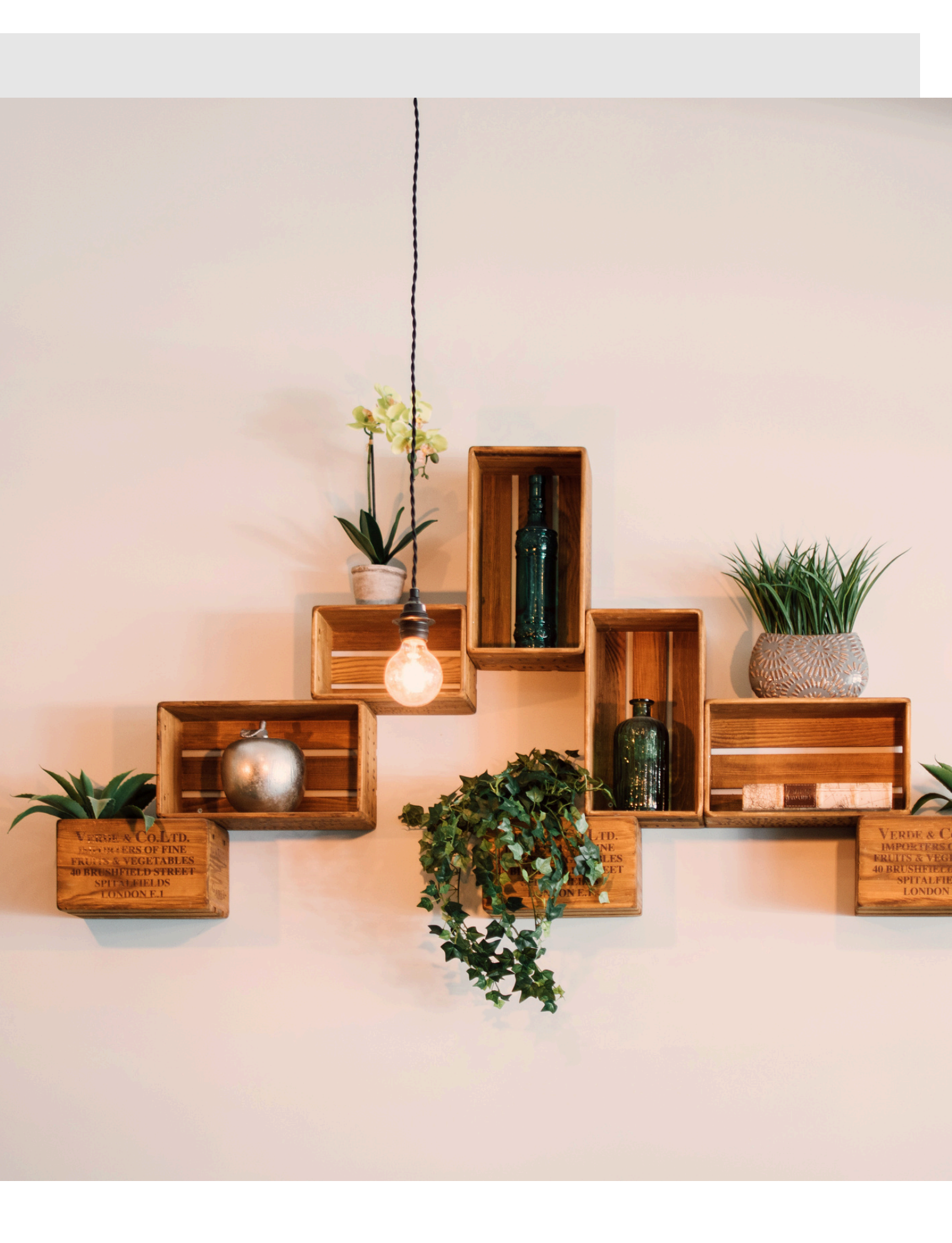

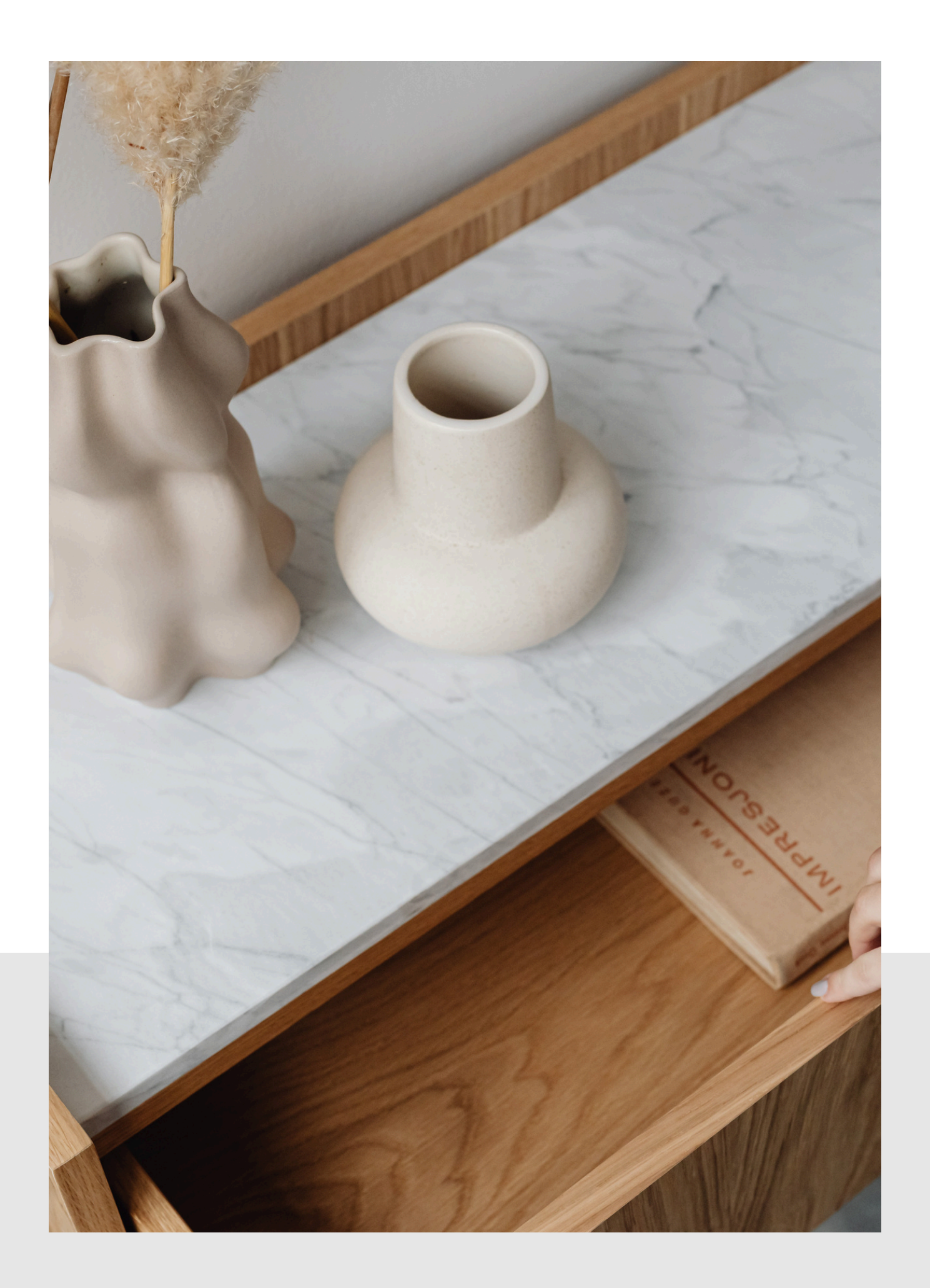

## Sommaire

- 1. L'objet
- 2. Introduction
- 3. Le contenu
- 4. Bye bye

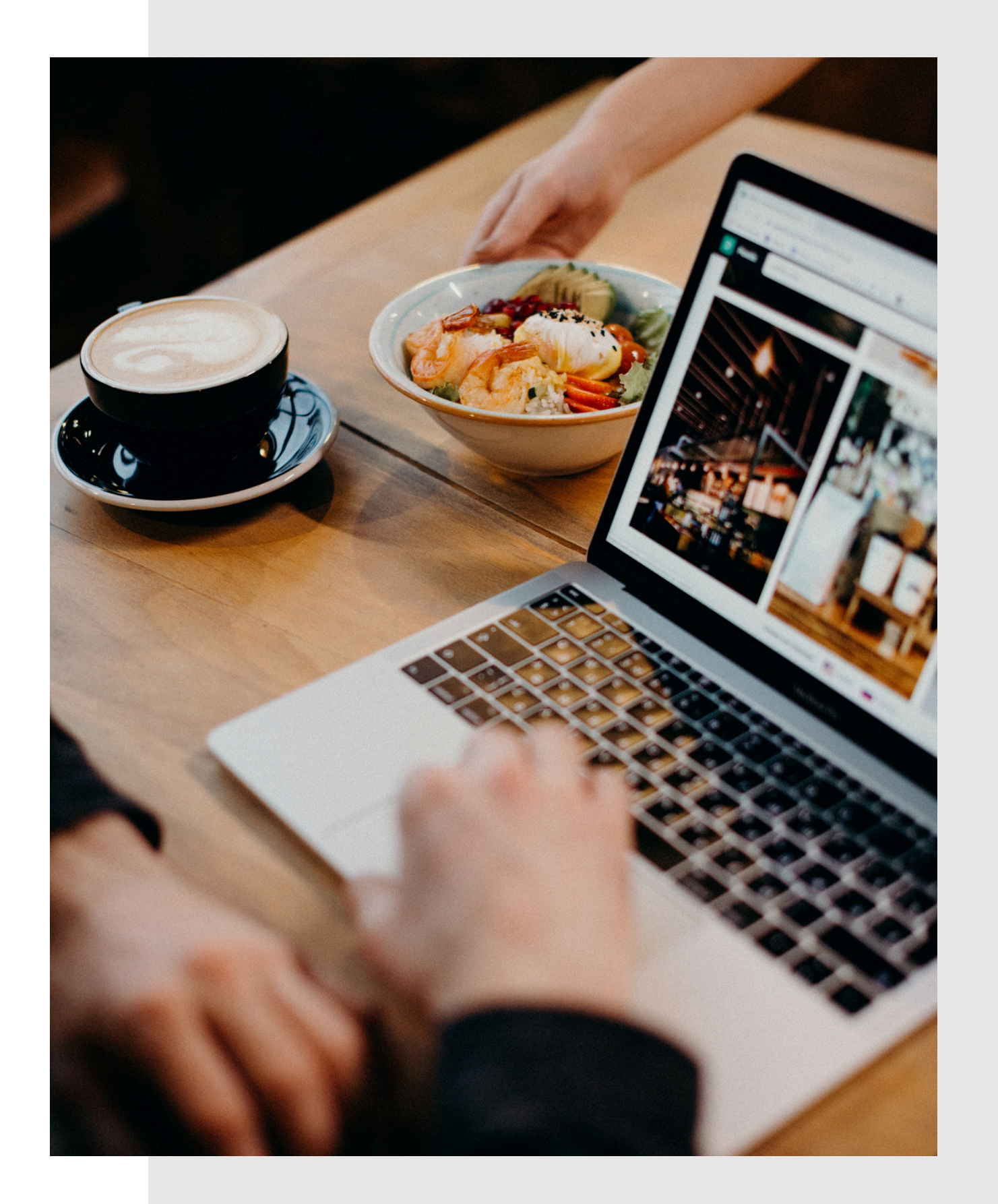

## La vraie forma

1. Envoyer un mail 2. Recevoir un mail 3. À MINET 4.TP Check Mark

## Envoyer un mail

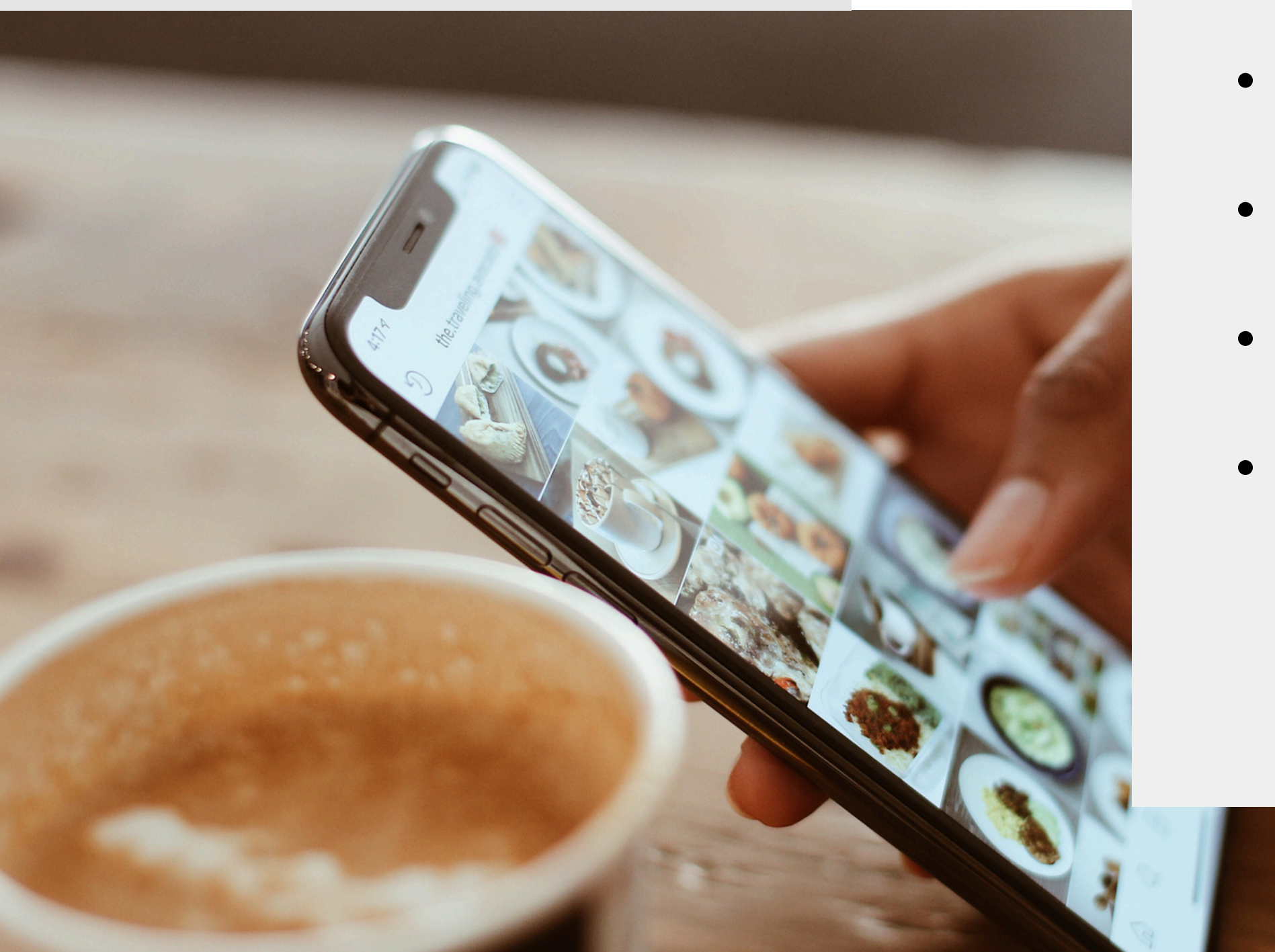

### Je clique sur **envoyer**, puis :

- Transfer Agent)
- du domaine destinataire.
- récepteur.
- chiffrement TLS.

• Connexion de mon ordinateur à mon MTA (Mail

• Résolution DNS du serveur MX (Mail Exchanger)

• Connexion SMTP entre MTA expéditeur et MX

```
• (Optionnel) Négociation STARTTLS et
```

• Transmission et réception du message via SMTP.

## Le protocole SMTP

| Ε  | $\rightarrow$ | М   | •  | MAIL FROM: <alexis@example.com></alexis@example.com> |  |  |
|----|---------------|-----|----|------------------------------------------------------|--|--|
| М  | ÷             | R   | :  | TCP connexion vers R:25                              |  |  |
| R  | $\rightarrow$ | М   | •  | 220 mail.receiver.net ESMTP Postfix                  |  |  |
| Μ  | $\rightarrow$ | R   | :  | EHLO mail.example.com                                |  |  |
| R  | $\rightarrow$ | Μ   | :  | 250-mail.receiver.net Hello                          |  |  |
|    |               |     |    | 250-STARTTLS                                         |  |  |
|    |               |     |    | 250-AUTH                                             |  |  |
|    |               |     |    | 250 OK                                               |  |  |
| М  | $\rightarrow$ | R   | •  | STARTTLS                                             |  |  |
| R  | ÷             | Μ   | •  | 220 Ready to start TLS                               |  |  |
| // | ך /           | Γου | ιt | le délire d'échandes de clés toussa toussa           |  |  |
| Μ  | $\rightarrow$ | R   | :  | EHLO mail.example.com                                |  |  |
| R  | $\rightarrow$ | Μ   | •  | 250-mail.receiver.net Hello                          |  |  |
|    |               |     |    | 250-AUTH                                             |  |  |
|    |               |     |    | 250 OK                                               |  |  |
| М  | $\rightarrow$ | R   | •  | MAIL FROM: <alexis@example.com></alexis@example.com> |  |  |
| R  | $\rightarrow$ | Μ   | •  | 250 OK                                               |  |  |

 $R \rightarrow M$  : 250 OK  $M \rightarrow R$  : DATA  $R \rightarrow M$  : 354 End data with <CR><LF>.<CR><LF>  $M \rightarrow R$ : From: Alexis <alexis@example.com> To: Destinataire <destinataire@receiver.net> Subject: Test SMTP sécurisé Date: Mon, 28 Apr 2025 10:15:00 +0200 Message-ID: <abc123@example.com> DKIM-Signature: v=1; a=rsa-sha256; d=example.com; s=default; h=from:to:subject:date; bh=47DEQpj8HBSa+/TImW+5JCeuQeRkm5NMpJWZG3hSuFU=; b=abcDEFghiJKLmn0PqrSTUvwxYZ1234567890==

Bonjour Crocodilo Bombarilo, tum tum tum tum sahur Cordialement, Alexis

 $R \rightarrow M$  : 250 OK : queued as ABC123  $M \rightarrow R$  : QUIT  $R \rightarrow M$  : 221 Bye

M → R : RCPT TO:<destinataire@receiver.net>

## **VOYONS ENSEMBLE** La structure

Le mail en lui-même est composé de plusieurs parties :

Un des types de corps est multipart/signed, ce type permet de s'assurer de l'intégrité du message avec un certificat. Les messages de ce type affichent un tick à côté du nom de l'émetteur si le certificat est signé par un "root CA" de confiance

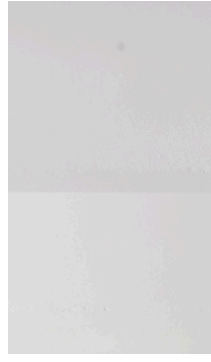

### **Enveloppe SMTP**

MAIL FROM, RCPT TO

### **En-têtes (Headers) :**

- From, To, Subject, Date, Message-ID
- Optional : Reply-To, CC, BCC
- Authentification : DKIM, SPF, Received

### **Corps (Body) :**

- Texte brut ou MIME multipart (HTML, pièces jointes)
- Encodage (Base64, Quoted-Printable)

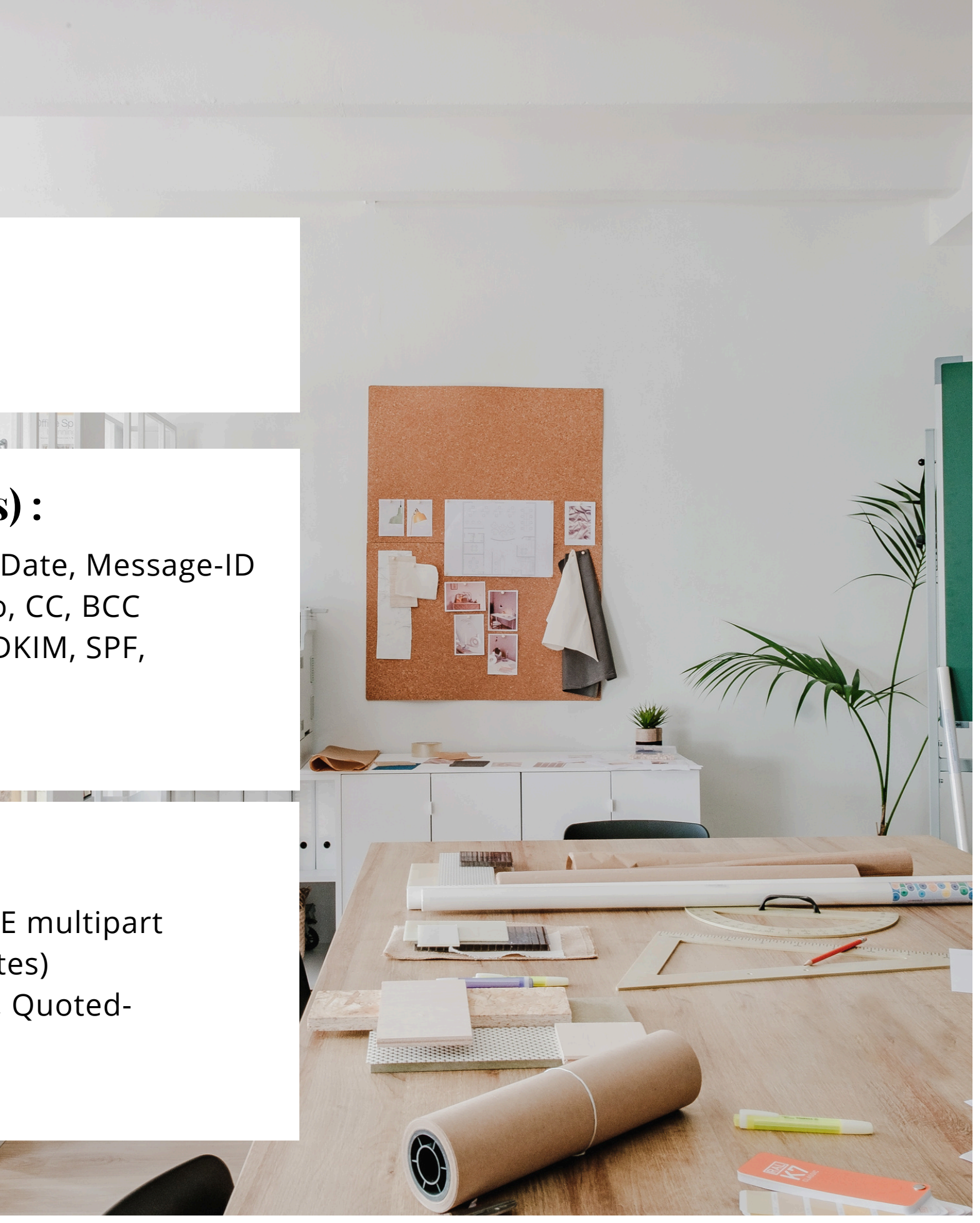

## Sécuriser l'envoi

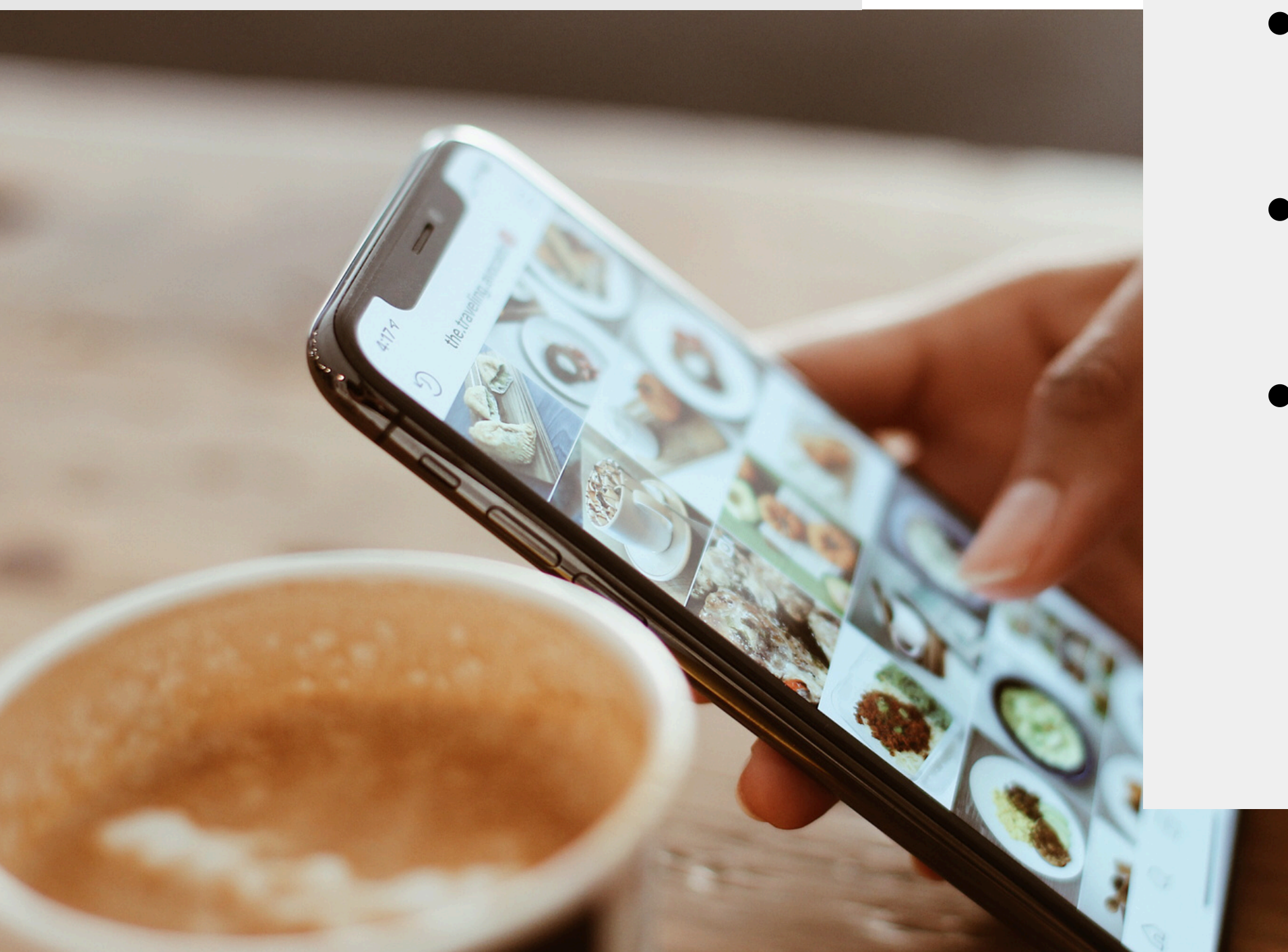

- STARTTLS : conversion de la connexion SMTP en TLS.
- DANE : validation du certificat via DNSSEC + TLSA.
- MTA-STS imposant
- imposant le TLS et validant le MX.
  Objectif : empêcher l'interception ou l'usurpation du serveur MX.
- MTA-STS : politique HTTPS

## Sécuriser la réception

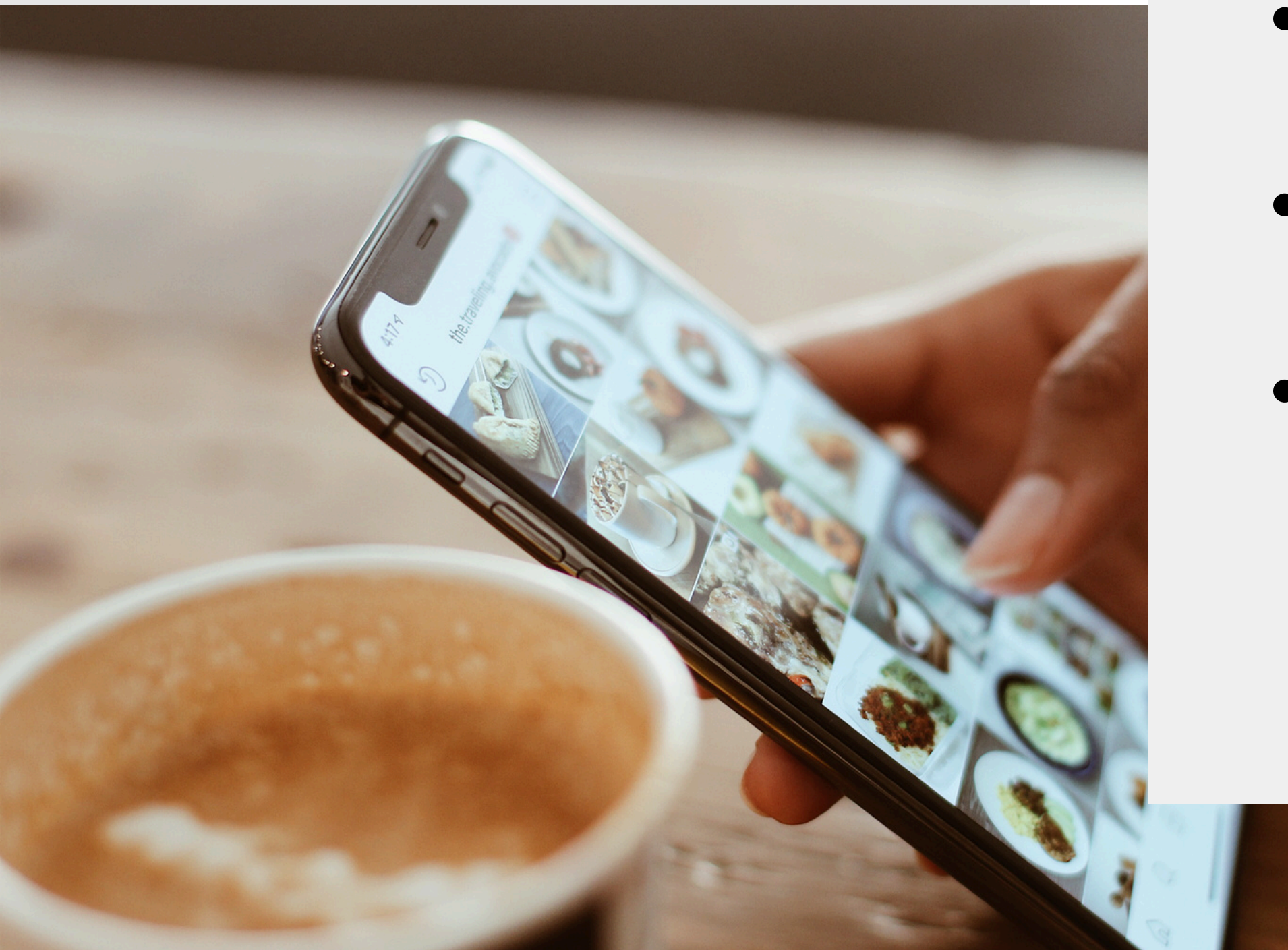

- SPF : autorise les IP à envoyer pour un domaine.
- DKIM : signature
- - et rapports de conformité.
- Protection contre le phishing et falsification d'adresse.

- cryptographique des mails.
- DMARC : politique d'alignement

iem Recevoir

### Avec POP (Post Office Protocol)

- Connexion directe au serveur POP (port 110 ou 995).
- Récupération et suppression locale des messages.
- Pas de synchronisation entre plusieurs appareils.
- Gestion limitée : uniquement la boîte de réception.

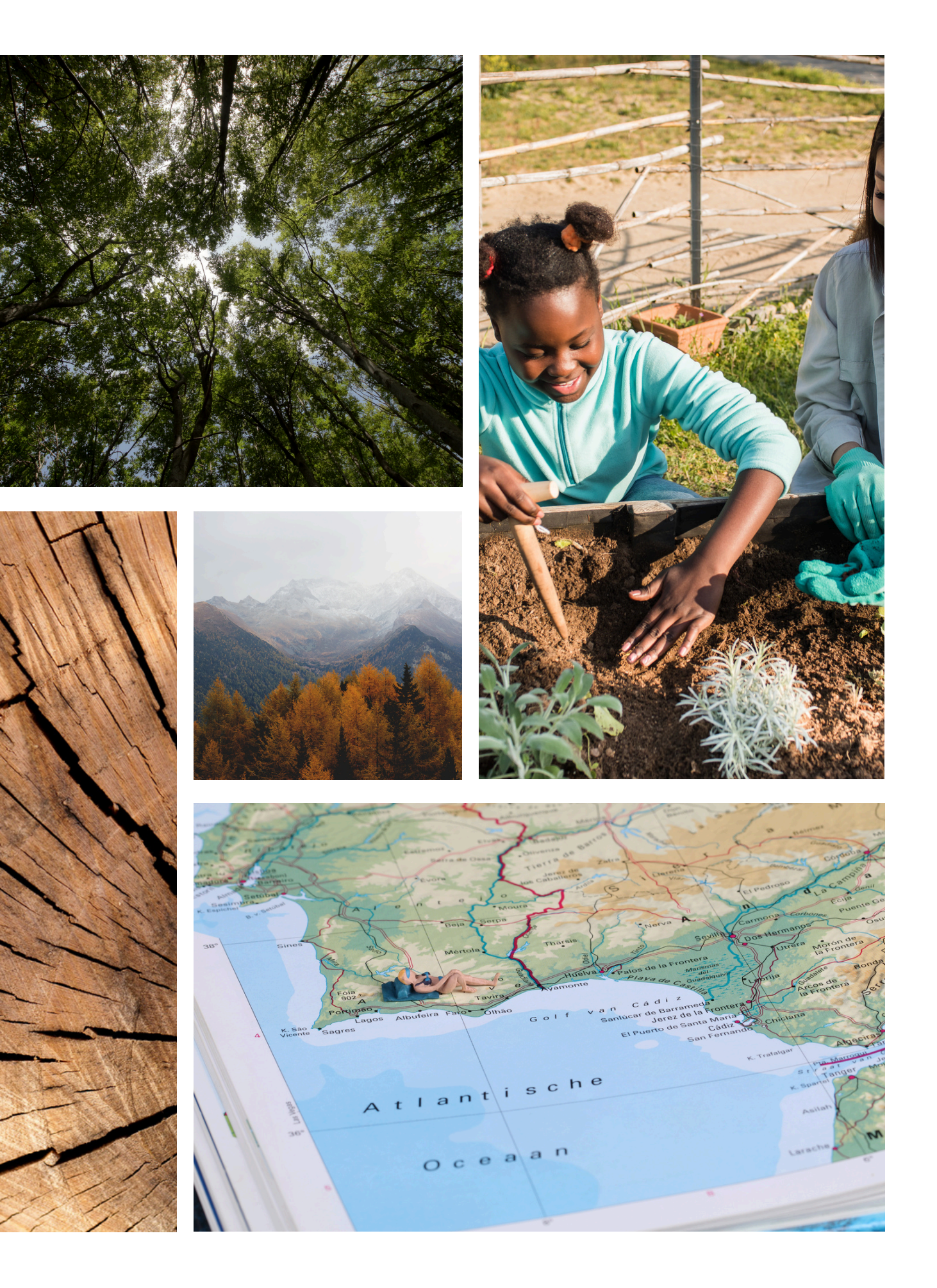

### Avec IMAP (Internet Message Access Protocol)

- Consultation et gestion des mails sur le serveur (port 143 ou 993).
- Synchronisation des dossiers et statuts entre appareils.
- Messages stockés sur le serveur, accessibles à la demande.
- Gestion complète : dossiers, états (lu, non lu...), suppression à distance.

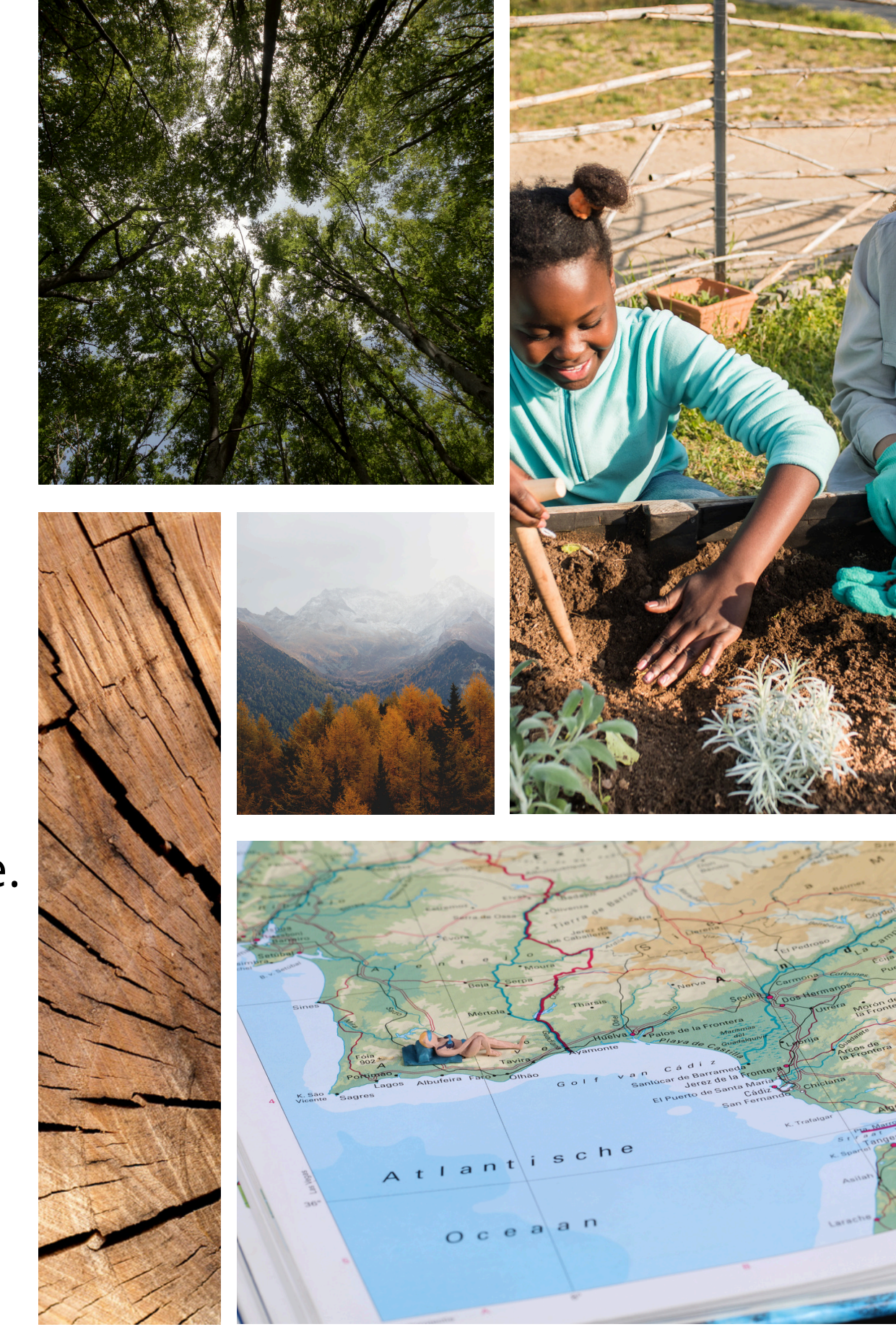

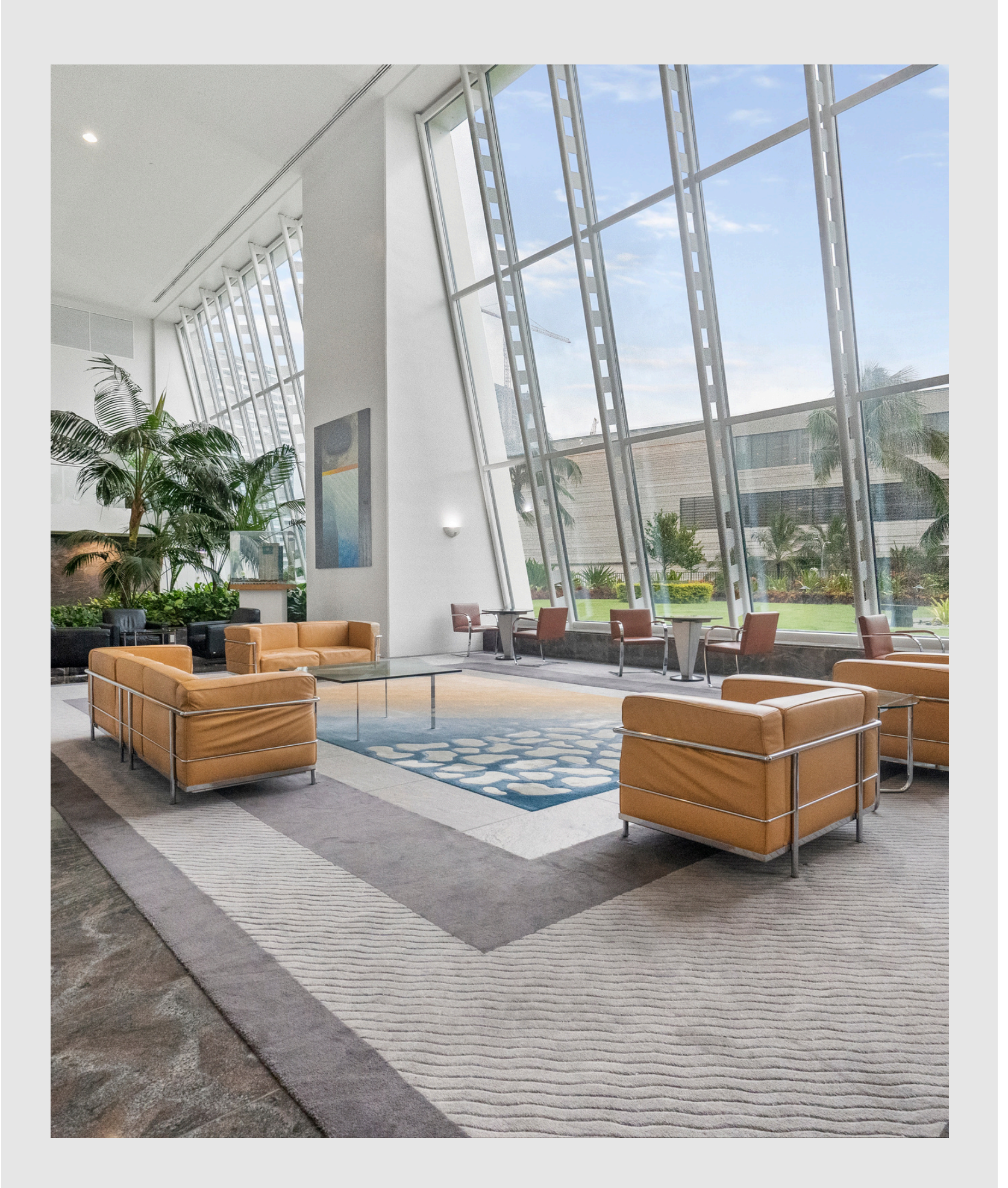

# COMMENT ON FAIT

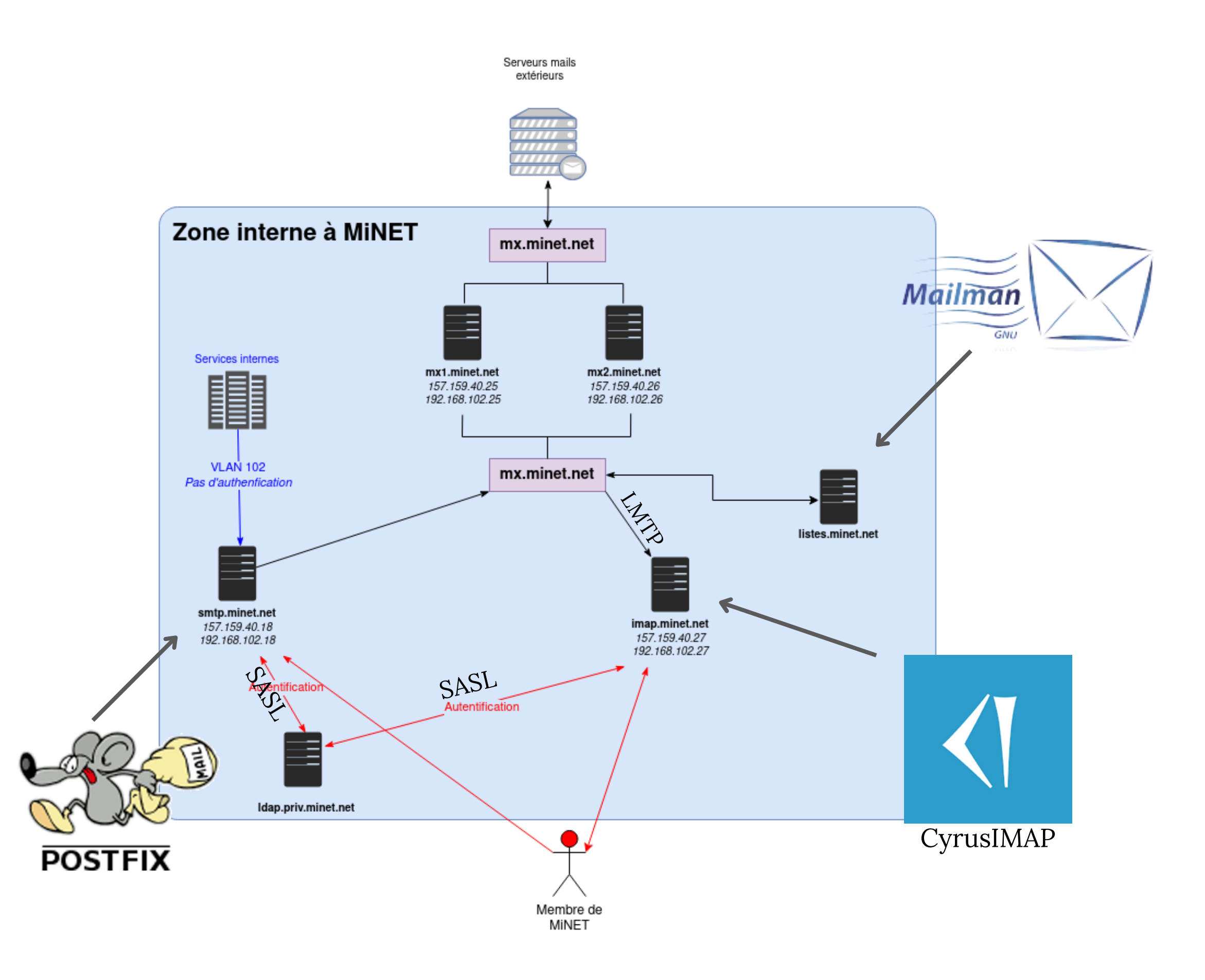

## comment on fait **à Minet**

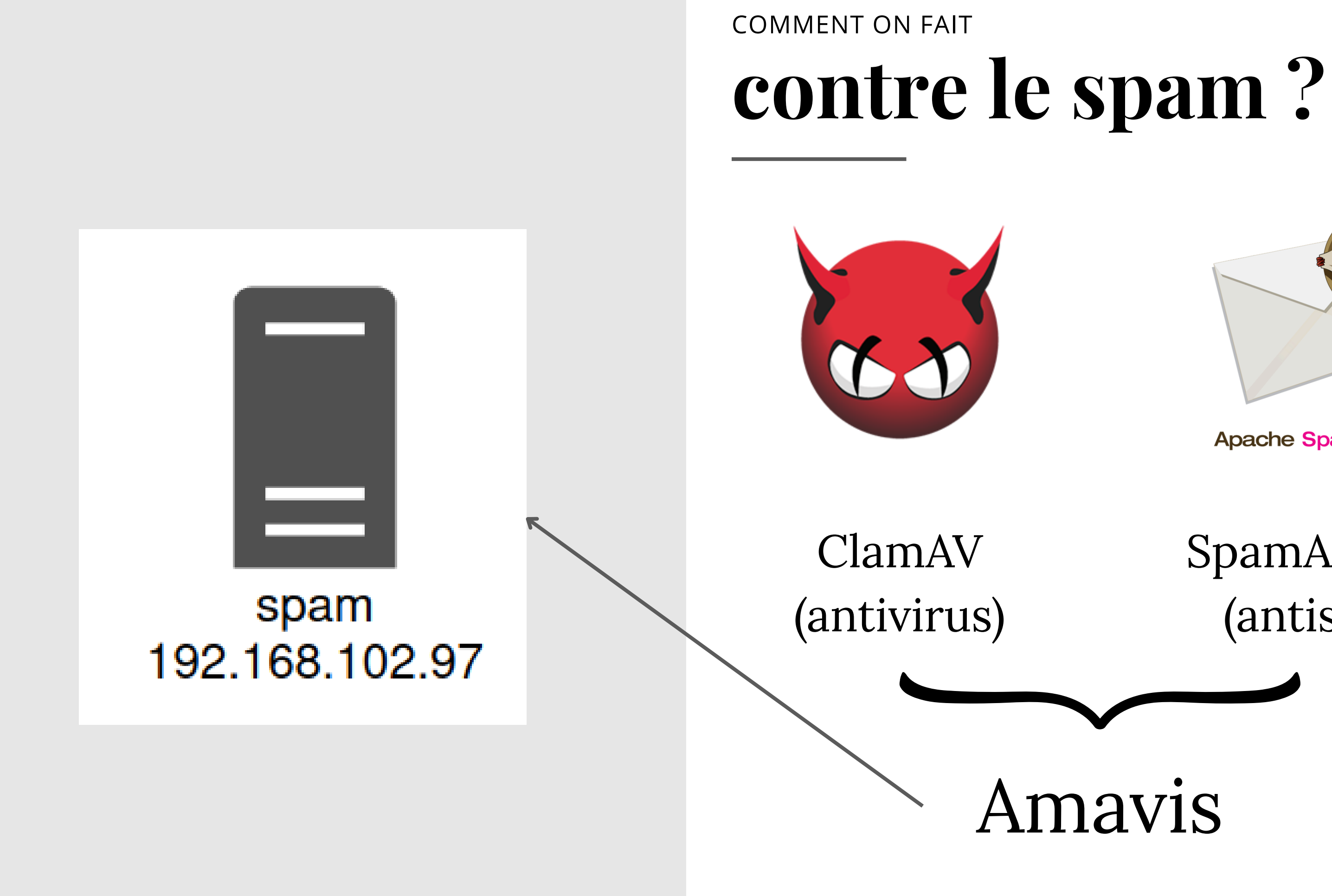

![](_page_12_Picture_2.jpeg)

Apache SpamAssassin

SpamAssassin (antispam)

## COMMENT ON FAIT pour envoyer à beaucoup de gens ?

![](_page_13_Picture_1.jpeg)

Gestion de tout ce qui a à voir avec les listes (en gros)

![](_page_13_Picture_3.jpeg)

![](_page_13_Picture_4.jpeg)

Postorius interface graphique de Mailman

Hyperkitty interface graphique (archivage)

| Edition                                                                                                    |                        |         |  |  |  |  |
|----------------------------------------------------------------------------------------------------|------------------------|---------|--|--|--|--|
| Éditer le profil                                                                                                    | Ajouter un commentaire | Changer |  |  |  |  |
| Listes de diffusion                                                                                                    |                        |         |  |  |  |  |
| <ul> <li>MiNET : Problèmes techniques et informations sur l'association</li> <li>Hosting : Pour les utilisateurs de hosting, concernant les problèmes techniques et informations complémentaires sur l'hébergement</li> <li>Mini-routeurs : Pour les utilisateurs des minirouteurs, informations et mise à jour technique des mini-routeurs</li> </ul> |                        |         |  |  |  |  |

adh6 pour quelques listes particulières

![](_page_13_Picture_10.jpeg)

### Des scripts cool (génération automatique de mailing lists)

# COMMENT ENVOYER DES MAILS PREMUM SPONSORISÉ PAR S/MIME

**AVRIL 2025** 

# Les étapes

![](_page_15_Picture_1.jpeg)

![](_page_15_Picture_2.jpeg)

ATTENDRE UN PEU

CRÉEZ UN COMPTE PRODUCTS > S/MIME SUIVEZ LES ÉTAPES

![](_page_16_Picture_0.jpeg)

# Importer le certificat

**SUR WINDOWS & MACOS** 

Windows : certutil -p "mdp\_reçu\_par\_mail" -importpfx "C: path.p12"

MacOS : security import /path/to/certificate.p12 -k ~/Library/ Keychains/login.keychain-db -P "mdp\_reçu\_par\_mail" -T /System/Applications/Mail.app

![](_page_17_Picture_0.jpeg)

## Evolution

### POUR LES CHAD AVEC LINUX

- Ouvrir Evolution.
- Aller dans Édition > Préférences.
- Sélectionner votre compte e-mail dans la liste.
- Cliquer sur Modifier.
- Naviguer jusqu'à l'onglet Sécurité.
- Dans la section Certificats S/MIME :

• Pour Signer les messages, cliquer sur Sélectionner et choisir votre certificat.

• Pour Chiffrer les messages, cliquer sur Sélectionner et choisir le certificat correspondant.

• Cocher Signer numériquement les messages sortants par défaut

![](_page_18_Picture_0.jpeg)

## Outlook

### APRÈS AVOIR EXÉCUTÉ LA COMMANDE

- Fichier > Options
- Sécurité des courriers électroniques
- Dans Certificats et algorithmes, cliquer sur Paramètres...
- Définir l'algorithme sur SHA256
- Cocher Signer par défaut

• Centre de gestion de la confidentialité > Paramètres du Centre de gestion

• Choisir le certificat de signature et le certificat de chiffrement

![](_page_19_Picture_0.jpeg)

# Apple Mail

### APRÈS AVOIR EXECUTÉ LA COMMANDE

- Mail > Réglages > Comptes
- Sélectionner le compte
- Onglet Informations du compte
- Section Sécurité
- Cocher Signer par défaut

• Choisir le certificat de signature et le certificat de chiffrement